## 賛助会員向け 追加登録(ID発行)手順

\* すでに賛助会員の団体・企業の職員を追加登録するお手続です。

トップページの「会員サービス」にカーソルを置き、「入会案内」をクリックします。 一般財団法人 日本エネルギー経済研究所 The Institute of Energy Economics, Japan ホーム 研究所情報 研究レポート イベント 会員サービス メディア関係 採用情報 会員サービス
 、
 、
 入会案内
 > パスワード再発行 > 登録情報変更 > 登録の解除 > 委託調査募集 時代の課題を見据え、事実を直視した客観的分析と将来予測を踏まえ

時代の課題を見据え、事実を直視した客観的分析と将来予測を踏まえ た、中立的な立場で政策を提言し、エネルギー・環境問題の独自かつ客 観的、画期的な分析を行います。

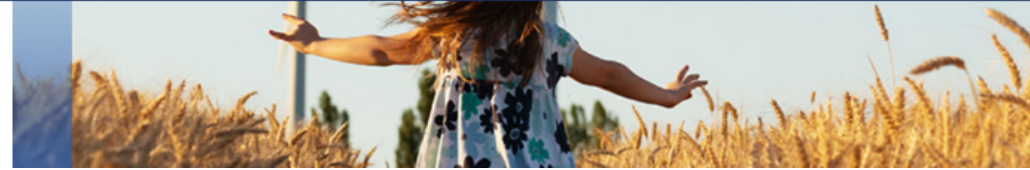

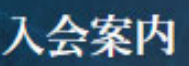

#### ホーム/会員サービス/入会案内

#### 会員サービス

- ▶ 入会案内
- ▶ 登録情報変更 会員
- ▶ パスワード再発行 会員
- ▶ 登録の解除 会員
- ▶ 委託調査募集

| 当研究所の会員制度には「 <u>情報会員</u> 」と「 <u>質助会員</u> 」があります。                       |
|------------------------------------------------------------------------|
| 「情報会員」には10名様分の会員ID、パスワードが発行され、ホームページ掲載の研究レポート開覧や、定例研究報告会(年間3回)への参加権限をご |
| 提供いたします。                                                               |
| 「質助会員」(利用人数は無制限)は「情報会員」へのリービスに加え、質助会員限定のシンポジウムやウェビナー、懇談会などで研究員と意見交換す   |
| る特典も利用いただけます。みなさまの入会をお待ちしています。                                         |

### 主な会員サービス・特典

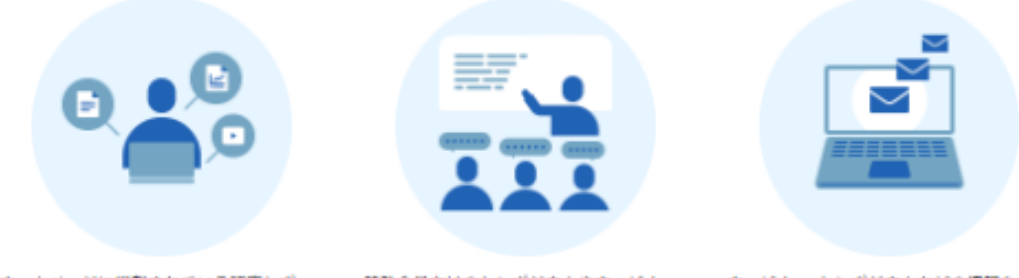

ホームページに掲載されている研究レポー トや定例研究報告会資料・動画などの閲覧が 可能

賛助会員向けのシンポジウムやウェビナー、 懇談会などに参加し、研究員と意見交換

ウェビナー・シンボジウムなどの情報をメー ルでご案内。経営トップ層には特別レポー トも毎月送付

### 会員の種別と入会方法

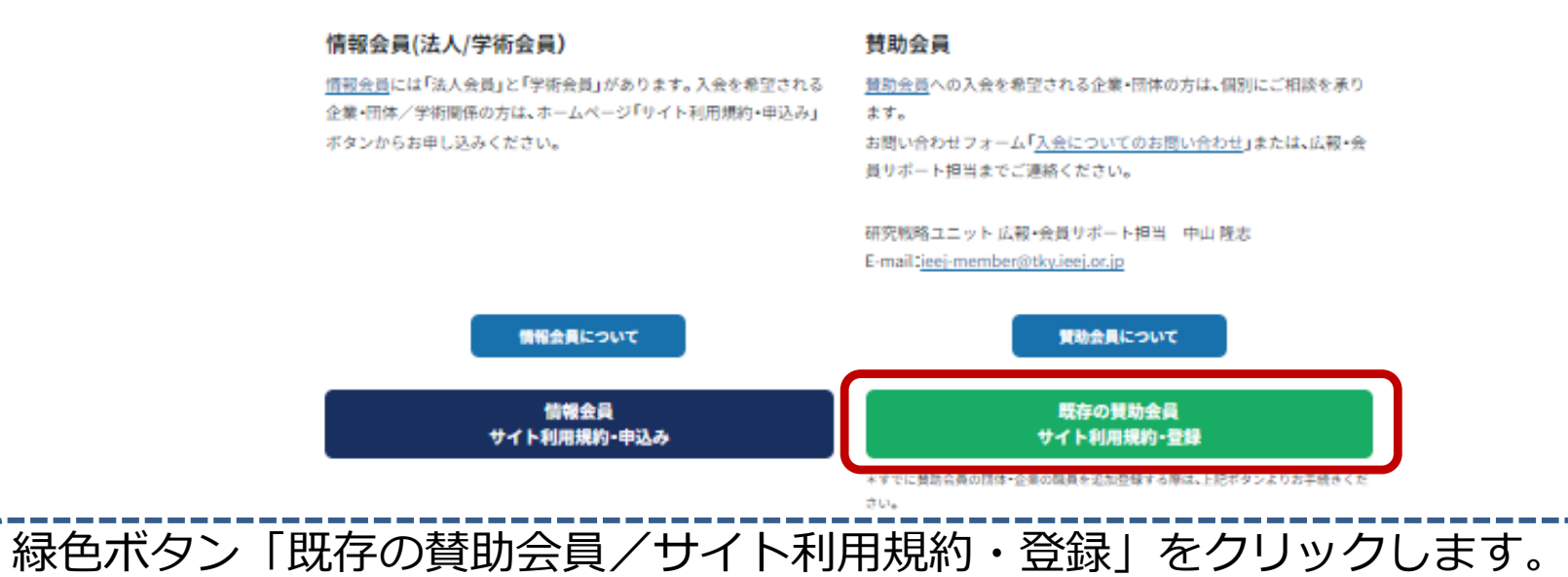

#### 会員サービス

#### 入会案内

- ▶ 登録情報変更 会員
- パスワード再発行 会員
- 登録の解除 会員
- ▶ 委託調査募集

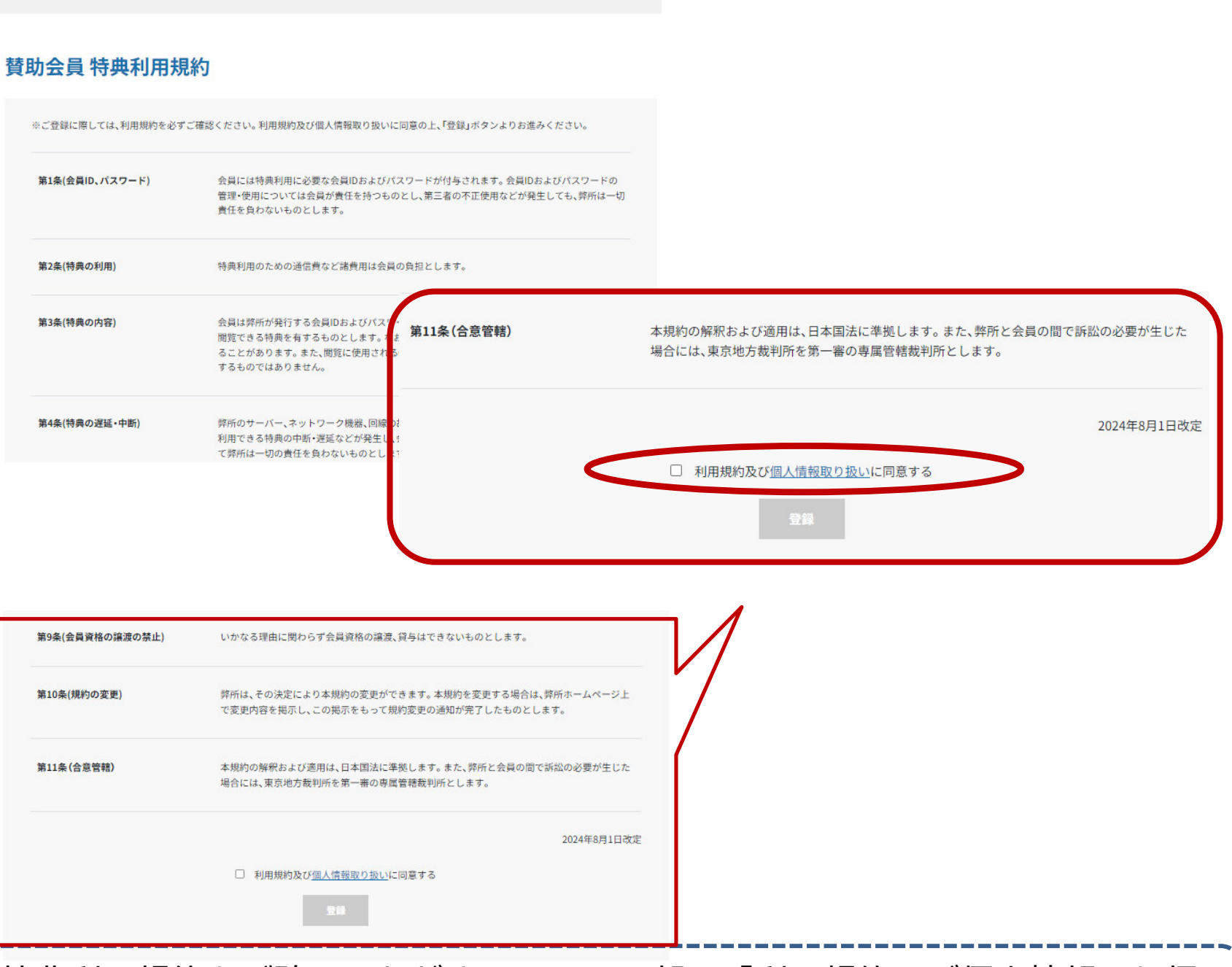

賛助会員 特典利用規約をご確認いただき、ページ下部の「利用規約及び個人情報取り扱 いに同意する」にチェックを入れ「登録」をクリックします。

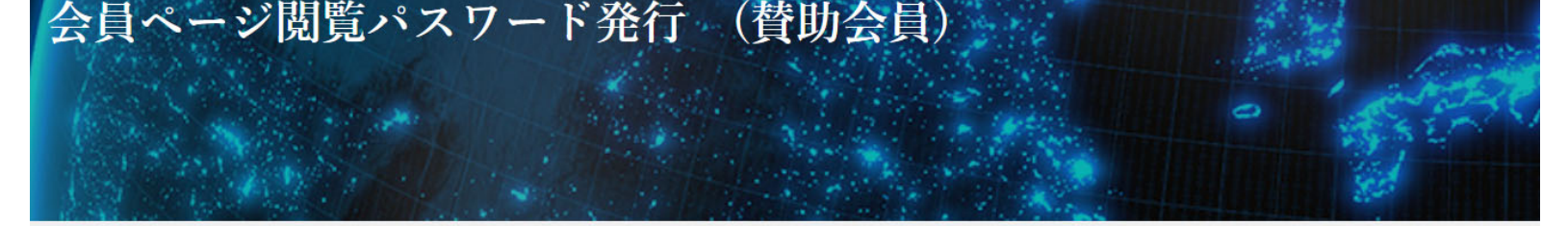

ホーム / 会員サービス / 会員ページ閲覧パスワード発行 (賛助会員)

#### 会員サービス

賛助会員様へは個数の制限を設けず、ご利用される人数様分のパスワードを発行しております。

- 入会案内
- ▶ 登録情報変更 会員
- パスワード再発行 会員
- 登録の解除 会員
- ▶ 委託調査募集

登録処理ではご担当者様から当研究所に申請されたドメインネーム(メールアドレスの後半部分)を単位として判別していますので、該当するドメ インネームを含むメールアドレスでのご登録が必要です。

下のフォームからお手持ちのメールアドレスを入力頂き、画面の指示にしたがって登録を行って下さい。

| (ID)メールアドレス |                              |
|-------------|------------------------------|
|             | メールアドレスを入力し<br>「確認」をクリックします。 |

次の画面でメールアドレスを確認し「登録」をクリックします。

#### 会員サービス

賛助会員様へは個数の制限を設けず、ご利用される人数様分のパスワードを発行しております。

- ▶ 入会案内
- ▶ 登録情報変更 会員

登録の解除 会員

委託調査募集

- ▶ パスワード再発行 会員
- 下のフォームからお手持ちのメールアドレスを入力頂き、画面の指示にしたがって登録を行って下さい。
  - 入力内容を確認して送信ボタンを押してください。

インネームを含むメールアドレスでのご登録が必要です。

(ID)メールアドレス

ieej-member@tky.ieej.or.jp

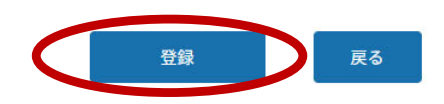

登録処理ではご担当者様から当研究所に申請されたドメインネーム(メールアドレスの後半部分)を単位として判別していますので、該当するドメ

| 会員区分                            | 賛助会員                                                                   | 会員区分                            | 賛助会員                                                                                                    |
|---------------------------------|------------------------------------------------------------------------|---------------------------------|----------------------------------------------------------------------------------------------------|
| (ID)メールアドレス                     | ieej-member@tky.ieej.or.jp                                             | (ID)メールアドレス                     | ieej-member@tky.ieej.or.jp                                                                                                    |
| <b>パスワード</b><br>(変更時入力)         | ※パスワードは半角英数6文字以上16文字以内でご記入ください。<br>(再入力)                               | <b>パスワード</b><br>(変更時入力)         | ・・・・・・・・・・・・・・・・・・・・・・・・・・・・・・・・・・・・                                                                                                    |
| <b>貴組織名</b><br>(会社名等) <b>必須</b> | *入力例:(財)日本エネルギー経済研究所、(株)エネケン等<br>貴組織名フリガナ:<br>*入力例:ニホンエネルギーケイザイケンキュウショ | <b>貴組織名</b><br>(会社名等) <b>必須</b> | <ul> <li>(一財)日本エネルギー経済研究所</li> <li>※入力例:(則)日本エネルギー経済研究所、(株)エネケン等</li> <li>貴組織名フリガナ: ニホンエネルギーケイザイケンキュウショ</li> <li>※入力例:ニホンエネルギーケイザイケンキュウショ</li> </ul> |
| 業種 <mark>必須</mark>              | 石油                                                                     | 業種必須                            | 研究所                                                                                                    |
| 部署名                             |                                                                        | 部署名                             | 研究戦略ユニット 企画・広報グループ                                                                                                    |
| 所在地 必須                          | T 都道府県 ~                                                               | 所在地 必須                          | 〒 104-0054<br>東京都 中央区勝どき1-13-1                                                                                                    |
| 電話番号 必須                         | ※半角英数 入力例:03-5547-0211                                                 | 電話番号 <del>必須</del>              | 03-5547-0211<br>※半角英数 入力例:03-5547-0211                                                                                                    |
| FAX番号                           | ※半角英数 入力例:03-5547-0223                                                 | FAX番号                           | 03-5547-0223<br>※半角英数 入力例:03-5547-0223                                                                                                    |
| 氏名 必須                           | ※入力例:研究 太郎                                                             | 氏名 必須                           | 研究 太郎<br>※入力例:研究 太郎                                                                                                    |
|                                 | 氏名フリガナ:<br>※入力例: ケンキュウ タロウ                                             |                                 | 氏名フリガナ: ケンキュウ タロウ<br>※入力例:ケンキュウ タロウ                                                                                                    |
| 役職                              |                                                                        | 役職                              |                                                                                                    |
| 生年月日                            | 、 年 、 月 、 日                                                            | 生年月日                            | 年月日                                                                                                    |
|                                 | ■面に従って必要事項を入力し「<br>のの画面で入力内容を確認し「登録                                    | 崔認」をクリッ<br>録」をクリック              | ♥ ■<br>メクします。<br>うします。                                                                                                    |

## 仮登録の申し込み完了

仮登録の受付が完了しました。 登録されたメールアドレス宛てに仮登録受付メールが送信されますので、メールに記載さ れた専用URLにアクセスします。 ※仮登録受付メールに記載される専用URLはセキュリティ上、有効期限があります。 有効期限を過ぎた場合は、最初から登録手続きをやり直してください。

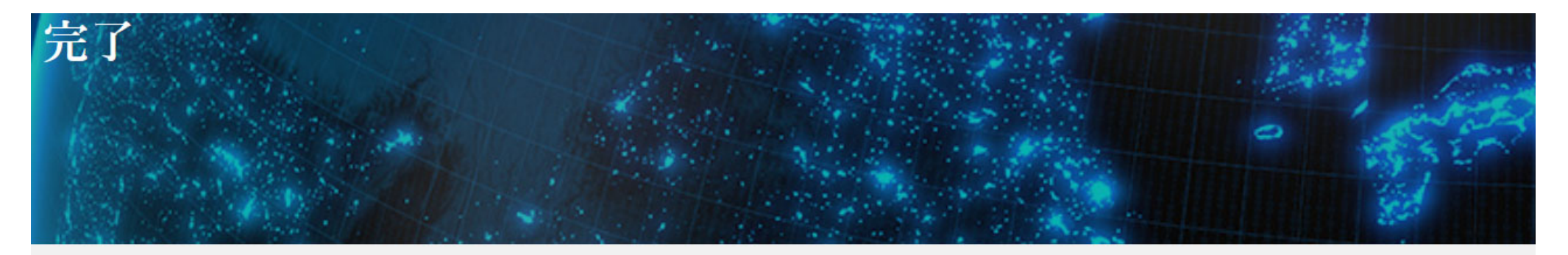

ホーム / 会員サービス

### 会員サービス

- 入会案内
- ▶ 登録情報変更 会員
- ▶ パスワード再発行 会員
- 登録の解除 会員
- ▶ 委託調査募集

# ご登録の申し込みが完了しました

- 日本エネルギー経済研究所 賛助会員ご登録のお申し込みありがとうございます。 登録されたメールアドレスへ、「登録のご確認」メールをお送りしました。お送りしたURLへアクセスいただきますと本登録が完了します。
- サーバーやトラフィックの状況によりメール到着が延滞する場合があります。
- 24時間を経過してもメールが到着しない場合、メールアドレスの入力ミスかサーバートラブルが考えられます。再度フォームから送信してください。

## 仮登録受付メールに記載される専用URLをクリックし、登録完了の画面に移りましたら 登録完了です。

| 日本エネルギー経済研究所 [登録のご確認]<br>ieej-member@tky.ieej.or.jp<br><sup> </sup>                                                                                                    | 完了画面までいかない、登録完<br>了できない場合は、下記までお<br>問い合わせください。                          |
|----------------------------------------------------------------------------------------------------|-------------------------------------------------------------------------|
| 日本エネルギー経済研究所ホームページ閲覧パスワードの仮登録を受け付<br>けました。以下の URL から登録確認作業を行って下さい登録確認作業が終了<br>した時点よりパスワードが使用可能になります。<br>登録メールアドレス: <u>ieej-member@tky.ieej.or.jp</u><br>1. 下記 URL ヘアクセスしてください。                                | <お問い合わせ><br>研究戦略ユニット 企画・広報<br>グループ<br><u>ieej-member@tky.ieej.or.jp</u> |
| <ul> <li>nttps://eneken.ieej.or.jp/registration/member_email_certification.php?t=62eed</li> <li>* お使いのメールソフトにより URL が自動でリンクされない場合は、上記 URL<br/>をブラウザのアドレス欄に直接コピー&amp;ペーストしてください。</li> </ul>                    | 807ac48158c8ce10696f61976d5                                             |
| <ol> <li>認証が成功すると[認証完了]画面が表示されます。これで登録は完了します。</li> <li>* 認証完了後は本メールは不要ですので、破棄されても問題ありません。</li> <li>* このメールは入力されたアドレス宛に確認として自動送信しています。<br/>返答の必要はありません。</li> <li>* 72 時間後までに認証を完了しない場合、仮登録は無効となります。</li> </ol> | 登録完了                                                                    |
|                                                                                                    | 有料情報利用ご安内                                                               |

ご案内・お申し込み

登録処理を完了しました。 ご利用ありがとうございます。